## инструкция

## по программированию речевых сообщений в блоки речевого оповещения торговой марки АРИЯ

- 1. Скачайте и установите программу PComm Terminal Emulator расположенную по адресу:

   <u>http://www.moxa.com/support/DownloadFile.aspx?type=support&id=167</u>
- 2. Скачайте и установите драйвер <u>VCP Driver Kit</u> для программатора. Последнюю версию драйвера можно найти по адресу: <u>http://www.silabs.com/products/mcu/pages/usbtouartbridgevcpdrivers.aspx</u>
- 3. В случае проблем с установкой программного обеспечения обратитесь к системному администратору.
- 4. Подключите программатор к компьютеру. Если все сделано правильно – программатор отобразиться в диспетчере устройств:

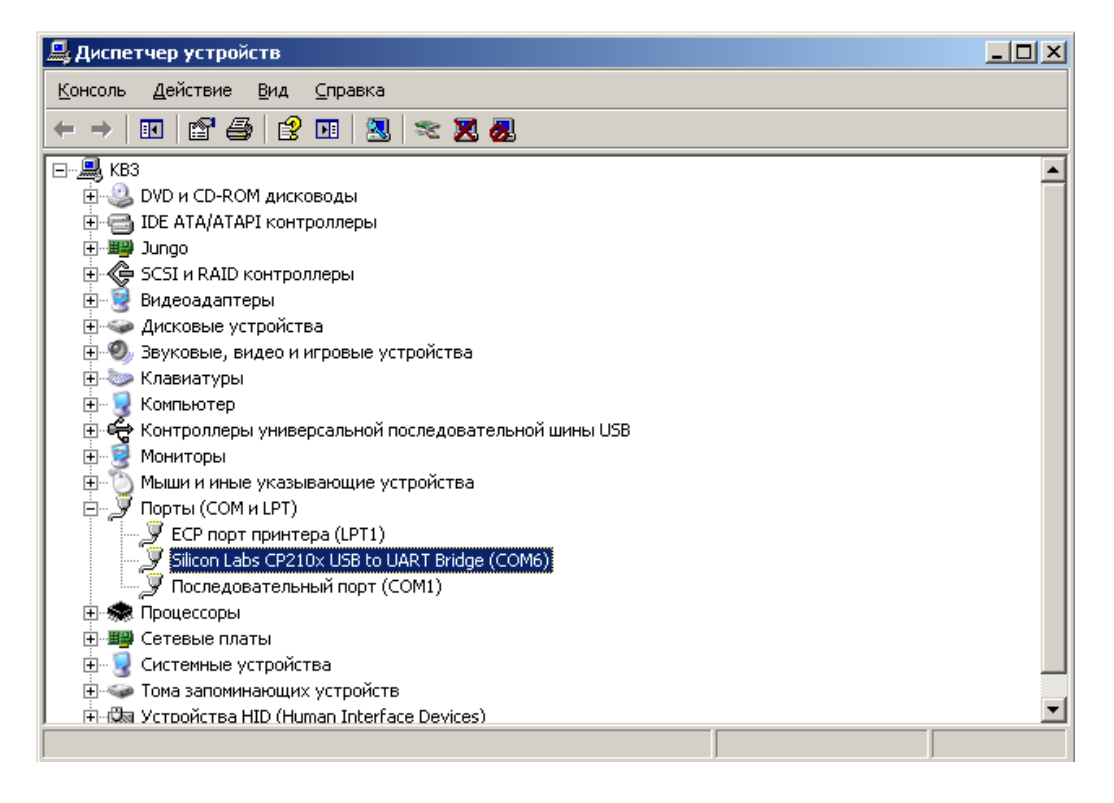

Обратите внимание и запомните номер порта, указанного в скобках (на рисунке это СОМ6).

<u>Примечание</u>. Номер порта на Вашем компьютере может отличаться от приведенного на рисунке.

5. Запустите установленную ранее программу PComm Terminal Emulator:

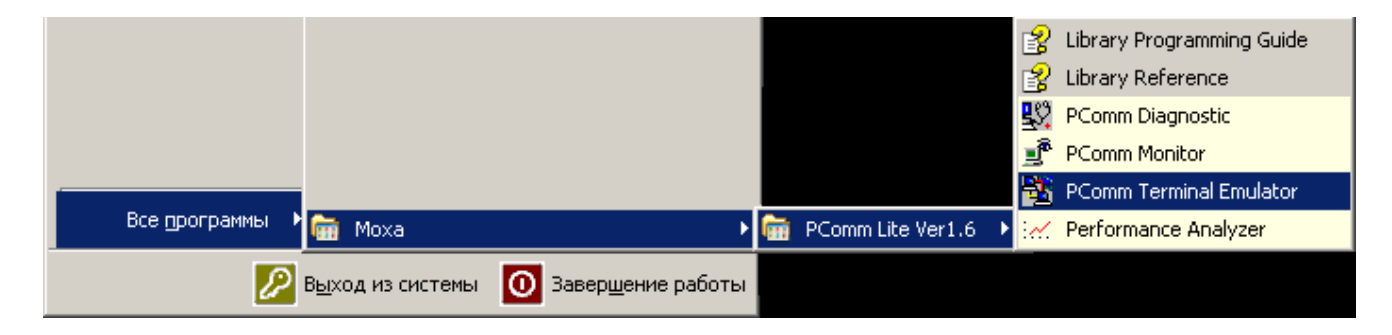

При первом запуске на экране появится:

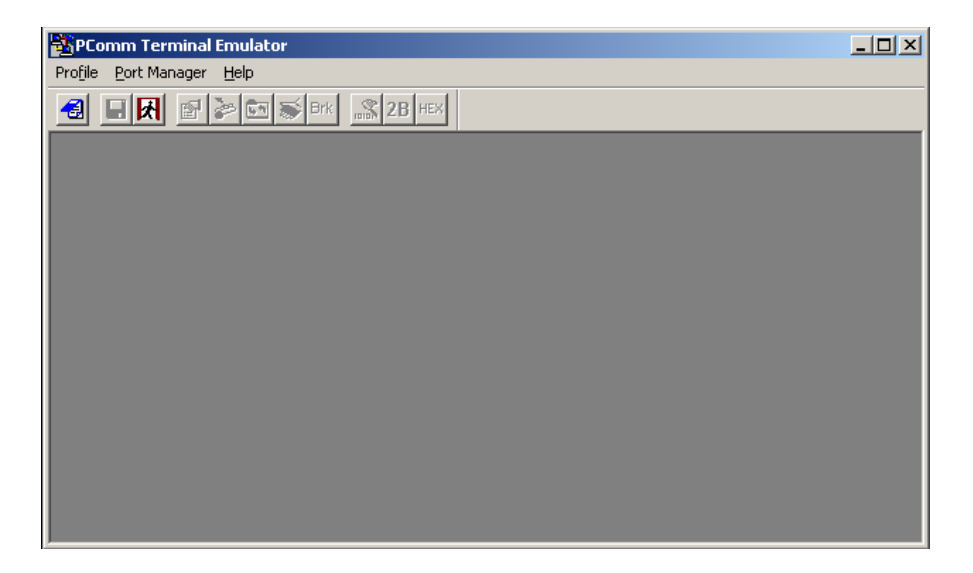

6. Подключитесь к программатору - откройте вкладку «Port Manager», выберите команду «Open».

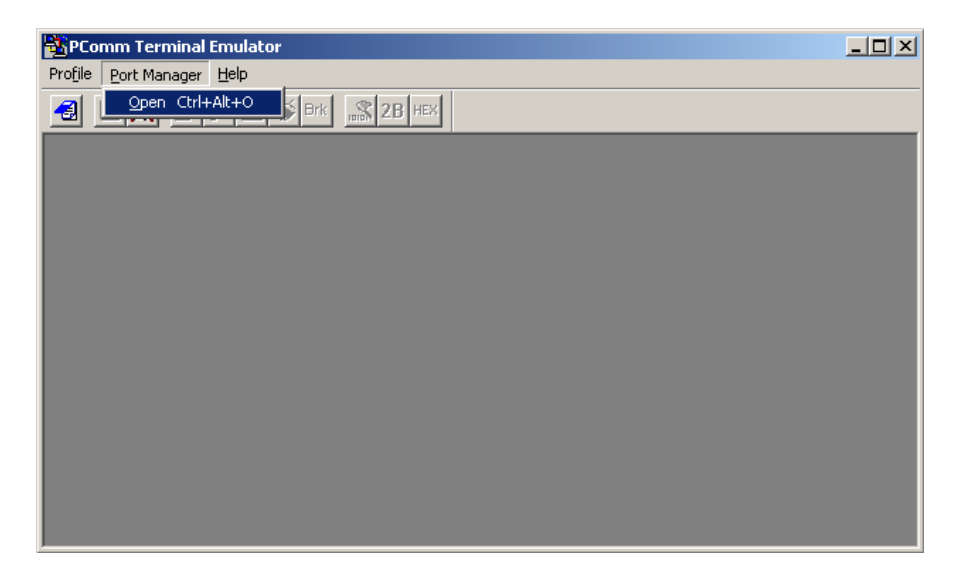

7. Установите параметры в соответствии с ниже приведенным рисунком. <u>Примечание</u>. Номер порта должен совпадать со значением, которое отобразилось при подключении программатора (см. п.3).

| Property                      |                | 2                       | < |
|-------------------------------|----------------|-------------------------|---|
| Communication Para            | meter Terminal | File Transfer Capturing |   |
| Protoc<br>⊢ Serial Parameters | col: Serial    | <b>_</b>                |   |
| COM1                          | Baud rate:     | 230400 💌                |   |
| COM6                          |                | User defined            |   |
|                               | Data bits:     | 8                       | L |
|                               | Parity:        | None                    | L |
|                               | Stop bits:     | 1                       | L |
|                               | Flow control:  | RTS/CTS                 |   |
|                               |                | XON/XOFF                | L |
|                               | RTS state:     | 🖲 ON 🔿 OFF              | L |
|                               | DTR state:     | ⊙ ON ○ OFF              |   |
|                               |                |                         |   |
|                               |                |                         | ] |
| Default                       |                | ОК Отмена               |   |

Нажмите кнопку «ОК». На экране появится:

| PComm Terminal Emulator - COM6,230400,None,8,1,RT5/CT5,Dumb Terminal           |          |
|--------------------------------------------------------------------------------|----------|
| Pro <u>f</u> ile <u>E</u> dit <u>P</u> ort Manager <u>W</u> indow <u>H</u> elp |          |
|                                                                                |          |
|                                                                                |          |
| COM6,230400,None,8,1,RT5/CT5,Dumb Terminal                                     |          |
|                                                                                |          |
| RT3                                                                            |          |
|                                                                                |          |
|                                                                                | <b>_</b> |
|                                                                                |          |
| State:OPEN CTS DSR RI DCD Ready TX                                             | 0 ///    |
|                                                                                |          |
|                                                                                |          |
|                                                                                |          |

Это значит все настроено верно.

- 8. Подключите программатор к блоку речевого оповещения серии АРИЯ. Внимание! Программатор необходимо подключать к разъёму для программирования ключом (белая полоса с боку разъёма) в сторону контакта CTS.
- 9. Подключите блок речевого оповещения к источнику питания. В окне появится наименование изделия и версия его прошивки.

| SPComm Terminal Emulator - COM6,230400,None,8,1,RT5/CT5,Dumb Terminal |  |
|-----------------------------------------------------------------------|--|
| Profile <u>E</u> dit <u>P</u> ort Manager <u>W</u> indow <u>H</u> elp |  |
| 🛃 🗔 🕅 🔄 📚 Brk 🔊 2B HEX                                                |  |
|                                                                       |  |
| COM6,230400,None,8,1,RT5/CT5,Dumb Terminal                            |  |
| ARIA-BRO-RM<br>software version 1.2                                   |  |
| State:OPEN CTS DER RI DCD Ready                                       |  |
|                                                                       |  |

- 10. Выберите с диска два речевых сообщения общей продолжительностью не более 100 секунд. Для использования сообщений взятых из других источников необходимо прислать их на завод-изготовитель для конвертирования в нужный формат.
- 11. Удалите речевые сообщения записанные заводом-изготовителем. Для этого в диалоговом окне введите с клавиатуры команду «erase» и нажмите клавишу «enter». Если допустили опечатку, то начните вводить команду «erase» заново.

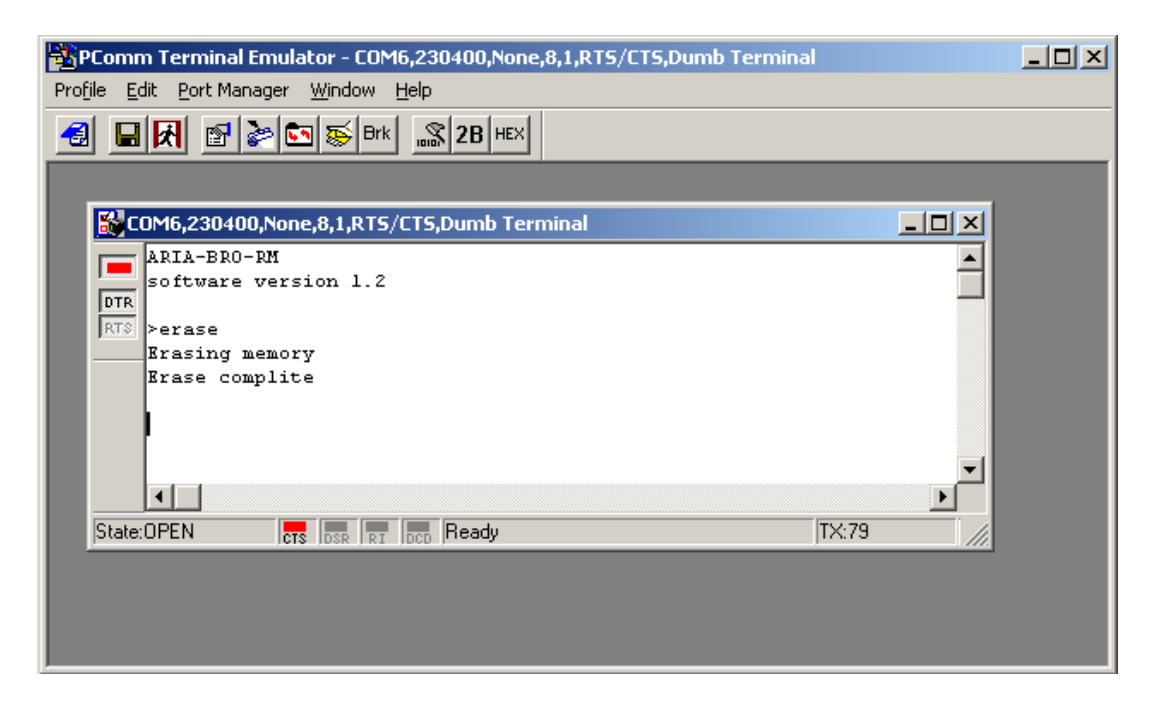

Процедура может занять до 30 секунд. По завершении операции в диалоговом окне появится сообщение «Erase complite».

12. Прежде чем приступить к записи, определите какое из записываемых речевых сообщений будет иметь максимальный приоритет. В блоках речевого оповещения торговой марки АРИЯ максимальный приоритет имеет речевое сообщение № 2.

13. Для записи первого речевого сообщения в диалоговом окне введите с клавиатуры команду «write1» и нажмите клавишу «enter». Затем откройте вкладку «Port Manager» и выберите команду «File Transfer».

| PCo              | omm T        | erminal Emulator - CO         | M6,230400,Non   | e,8,1,RTS/CTS,Dumb Terminal |        |
|------------------|--------------|-------------------------------|-----------------|-----------------------------|--------|
| Pro <u>f</u> ile | <u>E</u> dit | Port Manager Window           | <u>H</u> elp    |                             |        |
| -3               |              | Open                          | Ctrl+Alt+O      |                             |        |
|                  |              | Close                         | Ctrl+Alt+L      |                             |        |
|                  | <b>1</b>     | Close <u>A</u> ll             | Ctrl+Alt+A      | Terminal                    |        |
|                  |              | Port <u>E</u> nable           | Ctrl+Alt+E      |                             |        |
|                  | DTR          | Port <u>D</u> isable          | Ctrl+Alt+Q      |                             |        |
|                  | RTS          | P <u>r</u> operties           |                 |                             |        |
|                  |              | Clear <u>S</u> creen          |                 |                             |        |
|                  |              | File <u>T</u> ransfer         |                 |                             |        |
|                  |              | Send <u>P</u> attern          |                 |                             |        |
|                  |              | Send <u>B</u> reak            |                 |                             |        |
|                  |              | Capt <u>u</u> re              |                 |                             |        |
|                  |              | Double Byte C <u>h</u> aracte | r               |                             |        |
|                  |              | He <u>x</u> Display           |                 |                             |        |
|                  |              |                               |                 |                             | -      |
|                  |              | •                             |                 |                             | ► E    |
|                  | State        | e:OPEN                        | RI DCD File tra | ansfer                      | TX:137 |
|                  |              |                               |                 |                             |        |

В появившемся окне выберите протокол «ACSII» и направление «Transmit» и нажмите «OK».

| File Transfer             |                              |  |
|---------------------------|------------------------------|--|
| Protocol                  | Direction                    |  |
| <ul> <li>ASCII</li> </ul> | <ul> <li>Transmit</li> </ul> |  |
| C Kermit                  | C Receive                    |  |
| C XModem-1KCRC            |                              |  |
| C XModem-CheckSum         |                              |  |
| C XModem-CRC              |                              |  |
| C YModem                  | ОК                           |  |
| O ZModem                  | Cancel                       |  |
|                           |                              |  |

Появиться стандартное окно выбора файла, в котором вам нужно указать интересующий вас файл сообщения и нажать кнопку «открыть». После чего появиться окно процесса записи сообщения.

| Transmit File    |               |  |
|------------------|---------------|--|
| Protocol:        | ASCII         |  |
| Port:            | СОМБ          |  |
| File name:       | bro2 msg1.txt |  |
| File size:       | 119504        |  |
| Transmit length: | 1056          |  |
|                  |               |  |
| Cancel           |               |  |

По завершении операции в диалоговом окне появится сообщение «Download complite».

- 14. Для записи второго сообщения повторите п.12 используя команду «write2».
- 15. Если все сделано правильно, в конце окно терминала должно выглядеть так:

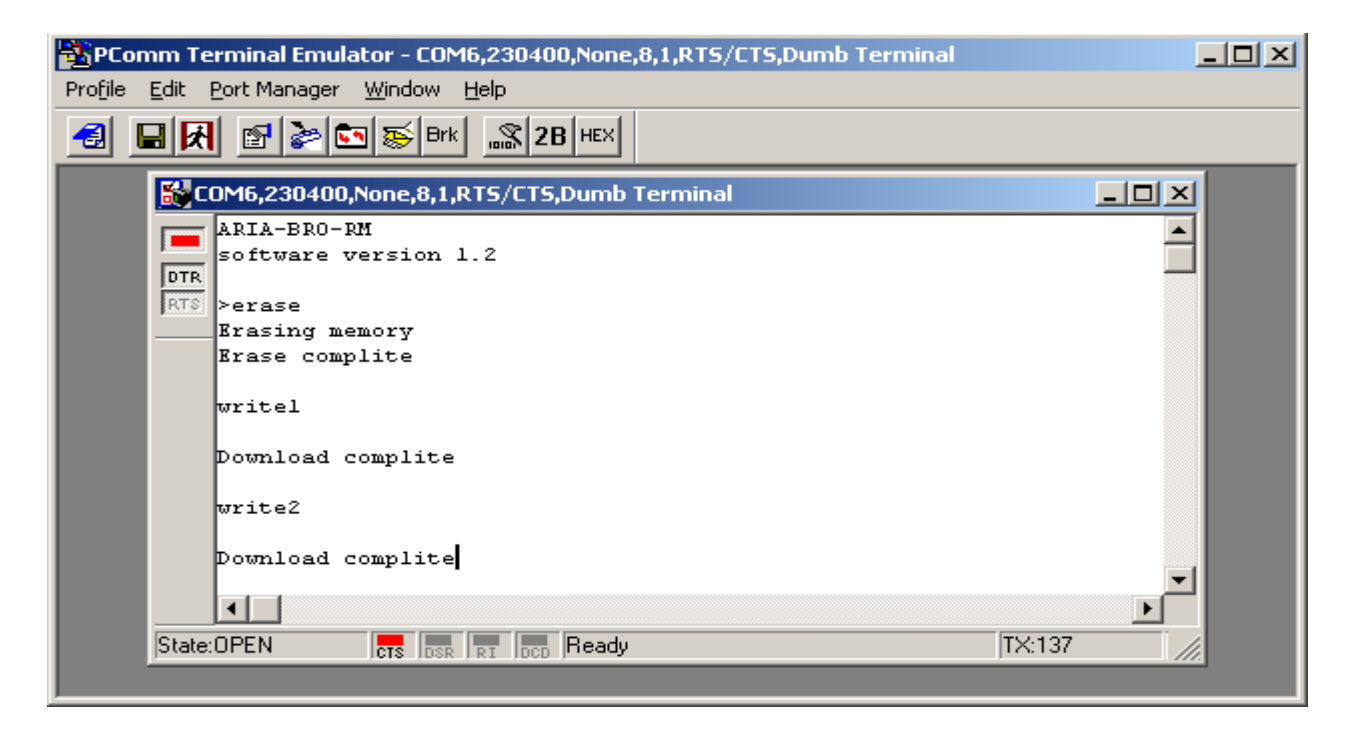

16. Проверьте качество записи (подключите речевой оповещатель и запустите сообщения).